# Инструкция по работе с заказами Мегаптеки в программе Кассир (обработка интернет заказов в аптеке)

## 1. Описание пользовательского интерфейса

## 1.1. Рабочее место кассира

Рабочее место кассира с внесенными изменениями представлено на рис. 1.

|                   |                                                                                                    | 1                   |                   |                                |                                           |                                       |
|-------------------|----------------------------------------------------------------------------------------------------|---------------------|-------------------|--------------------------------|-------------------------------------------|---------------------------------------|
| 🌠 Kacca v2.2.2.44 | Автоматизация Стандарт-Н [Русских Оксана Ивановна]                                                             |                     |                   |                                |                                           |                                       |
| ? Z-отчет (Сt     | rl+F6) Х-отчет (Ctrl+F5) Терм: Z-отчет Терм: Х-отчет Ручн скидка От <mark>дожить чек. Назнач рецепт</mark> Дел | п-ть товара (Alt+D) | Отч.секций Тов ч  | ж на ККМ (по ном) Бонусы Актив | ация Дефектура Сводные ост                | атки 1С Аналитика                     |
| Тов. чек на ККМ   | (текущий) Возврат аванса Сборочный лист на ККМ Дефектура (быстр) Интернет-магазин                              |                     |                   |                                |                                           |                                       |
|                   | Внимание Есть огложенный чек, л                                                                                | для перехода нажмит | е здесь или F5!!! |                                |                                           |                                       |
| Текущий чек       |                                                                                                    |                     |                   |                                | АТОЛ 55Ф #001062                          | 08403255 ФИСК                         |
| Наименование      | Кол-во Цен                                                                                                    | а %изм.             | Измен. руб.       | Сумма                          | Смена: 36 (-1/0),<br>Чеков: 62; д/я: 6045 | до конца 16:17<br>7,80; б/н: 15939,40 |
|                   |                                                                                                    |                     |                   |                                | Позиций                                   | 1                                     |
|                   |                                                                                                    |                     |                   |                                | Сумма                                     | 144,00                                |
|                   |                                                                                                    |                     |                   |                                | Скидка                                    | 0,00                                  |
|                   |                                                                                                    |                     |                   |                                | Наличные                                  | 0,00                                  |
|                   |                                                                                                    |                     |                   |                                | Сдача                                     | 0,00                                  |
|                   |                                                                                                    |                     |                   |                                |                                           |                                       |
|                   |                                                                                                    |                     |                   |                                | OTN                                       | го                                    |
|                   |                                                                                                    |                     |                   |                                | 1/1/                                      | 00                                    |
| 2                 | 🔏 Агент документа: <не указан>                                                                                 |                     |                   |                                |                                           | ,00                                   |
| База товаро       | в                                                                                                    |                     |                   |                                |                                           |                                       |
|                   | Наименование                                                                                                   | Кол-во              | Цена              | Срок годн                      | мнн                                       | Серия                                 |
| BA3               | 2.11 Протаргол 2% р-р 10мл                                                                                     | 3,00                | 144,0             | 01.01.1900                     |                                           | 128 2                                 |
| BA3               | 2.11 Протаргол 2% р-р 10мл                                                                                     | 10,0                | 144,0             | 01.01.1900                     | -                                         | 128 5                                 |
| BA3               | 2 2 Калия йолил 3% р-р 10мл                                                                                    | 1.00                | 127.0             | 01.01.1900                     | _                                         | 128 2                                 |
|                   |                                                                                                    | _/                  |                   |                                |                                           |                                       |
|                   |                                                                                                    |                     |                   |                                |                                           |                                       |
|                   | Группа: Произволство Изгот./Страна: ГУП УР Аптек                                                               | ки Удмуртии/        |                   |                                |                                           |                                       |
|                   | =144руб. Доходные позиции Серия/Срок годности: 128 2                                                           | 29/01.01.1900       |                   | or 13 10 2020 r Hauseya: 1400  | 00                                        |                                       |
|                   | HICKORE AITCACKER ST NEW                                                                                       | 000003813 01 11008. | зводство рознице  | 101 13.10.20201. Hudeman 4400  |                                           | 3                                     |
|                   |                                                                                                    |                     |                   |                                | Пятница, 16                               | октября 2020, 15:54                   |
|                   |                                                                                                    |                     | -                 | and the second                 | RU 🖕 🖛 📭                                  | 15:55                                 |
|                   |                                                                                                    |                     |                   |                                |                                           | 16.10.2020                            |

Рис.1 Интерфейс рабочего места кассира

На рисунке выделены следующие элементы:

1 – кнопка перехода к рабочему месту работы с интернет заказами;

2 – иконка оповещения о наличии заказов.

Иконка оповещает пользователя о наличии заказов, находящихся в статусах, обработку которых необходимо обеспечить в ближайшее время. К таким статусам относятся следующие статусы:

- «Новый». Заказы в данном статусе должны быть обработаны в кратчайшие сроки с целью информирования клиента о том, что его заказ поступил в аптеку и находится в сборке.
- «Отменен». Заказы в данном статусе должны быть обработаны в кратчайшие сроки с целью обратного размещения товаров на местах хранения.

Иконка оповещения о наличии заказов служит также кнопкой перехода к рабочему месту по работе с интернет заказами.

Вид иконки меняется в зависимости от наличия заказов в том или ином статусе:

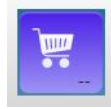

- Отсутствуют заказы в статусе «Новый»/«Отменен»;

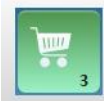

- Существует хотя бы один заказ в статусе «Новый». Цифрой на иконке обозначается количество таких заказов;

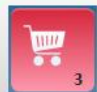

- Отсутствуют заказы в статусе «Новый». При этом существует хотя бы один заказ в статусе «Отменен».

### 1.2. Рабочее место обработки интернет заказов

Рабочее место по работе с интернет заказами представлено на рис. 2.

| Именить статус 3 изаваа       4       Онларт по статусан заназов       6       Оливарт по статусан заназов       6       Оливарт по статусан заназов       7       1003820 Hosah       6       Оливарт по статусан заназов       6       Оливарт по статусан заназов       7       1003820 Hosah       7       1003820 Hosah       7       7       1003820 Hosah       7       1003820 Hosah       7       7       1003820 Hosah </th <th>🞇 Интернет заказы v20210908</th> <th></th>                                                                                                    | 🞇 Интернет заказы v20210908                                                                                                    |                                                                                                    |
|----------------------------------------------------------------------------------------------------|----------------------------------------------------------------------------------------------------|----------------------------------------------------------------------------------------------------|
| атус заказа (номер заказ <u>а</u> ) (кинент Телефон Етлії (сумма [DOC_ID (статус на сайт[STATUS_INFO<br>ненен, ожидает 3557650 09.9.021 Тест 7009111111 77x277@gmail.com 75 103823 Новый<br>чамене, окидает 4545672 09.0201 Тест 7909111111 77x277@gmail.com 950 1003822 Новый<br>чамене, окидает 4645672 09.9.2021 Тест 7909111111 77x277@gmail.com 950 1003822 Новый<br>вый 9579513 10.09.2021 Александр 7999999999 77x277@gmail.com 78 1003828 Новый<br>отлицый 1, кол-во: 1, сумма: 968 добавить партио<br>потицый 1, кол-во: 1, сумма: 968 добавить партио<br>имиенование Изготовитель Количеству Цена Серия Срок годиости Цик.<br>1 968 3561 31.12.2021 Кол<br>1 968 3561 31.12.2021 Кол<br>1 968 3561 31.12.2021 Кол<br>1 968 3561 31.12.2021 Кол<br>1 968 3561 31.12.2021 Хол<br>1 968 3561 31.12.2021 Хол<br>1 968 3561 31.12.2021 Хол<br>1 968 3561 31.12.2021 Хол<br>1 968 3561 31.12.2021 Хол<br>1 968 3561 31.12.2021 Хол<br>1 968 3661 1.12.2021 3561 10000<br>1 00000000000000000000000000000                                                                                                    | Изменить статус заказа<br>статус "в сборке"<br>статус "изменен"<br>статус "изменен"<br>Статус "изменен"<br>Печать сбороного листа<br>Я<br>Сорке<br>Готовь к выдаче<br>Статус "отов к выдаче"<br>Статус "отов к выдаче"<br>Статус "отов к выдаче"<br>Статус "отов к выдаче"<br>Статус "отов к выдаче"<br>Статус "отов к выдаче"<br>Статус "отов к выдаче"<br>Соркного листа<br>Статус "отов к выдаче"<br>Соркного листа<br>Статус "отов к выдаче"<br>Соркного листа<br>Статус "отов к выдаче"<br>Соркного листа<br>Статус "отов к выдаче"<br>Соркного листа<br>Статус "отов к выдаче"<br>Соркного листа<br>Соркного листа<br>Соркного | Саны<br>маркированые<br>позици текущего<br>чека<br>ш ш                                                                                                    |
| Сопроводительный докунент. Позиций: 2, кол-во: 0, сунна переоценка: 0         изменить кол-во:           именование         Изготовитель         Количества Цена         Серия         Срок годности Дикани уконаруж 15, 4г р-р         Новартис         Изготовитель         Сопроводительный докунент. Позиций: 2, кол-во: 0, сунна переоценка: 0         изменоть кол-во:         изменование         Изготовитель         Сопроводительный докунент. Позиций: 2, кол-во: 0, сунна переоценка: 0         изменоть кол-во:         изменование         Изготовитель         Сопроводительный докунент. Позиций: 2, кол-во: 0, сунна переоценка: 0         изменоть кол-во:         изменование         Изготовитель         Сопроводительный докунент. Позиций: 2, кол-во: 0, сунна переоценка: 0         изменоть кол-во:         изменование         Изготовитель         Сопроводительный докунент. Позиций: 2, кол-во: 0, сунна переоценка: 0         изменоть кол-во:         изменование         Изготовитель         Сопроводительный докунент. Позиций: 2, кол-во: 0, сунна переоценка: 0         изменоть кол-во:         изменование         Изготовитель         Сопроводительный докунент. Позиций: 2, кол-во: 0, сунна переоценка: 0         изменованис         изменование         Изготовитель         Сопроводительный докунент. Позиций: 2, кол-во: 0, сунна переоценка: 0         изменованис         изменованис         Изготовитель         Сопроводительный докунент. Позиций: 2, кол-во: 0, сунна переоценка: 0         изменованис         изменованис         Изготовитель         Сопроводитель Кол-во: 0, сунна переоценка: 0 | Татус заказа<br>манене, ожидает 3557660 09.09.2021 Тест 7909111111<br>коорне 4594623 09.09.2021 Тест 7909111111<br>отов к видане 5589579 06.09.2021 Тест 79091111111<br>отов к видане 5589579 06.09.2021 Тест 79091111111<br>зменен, ожидает 4643672 09.09.2021 Тест 79091111111<br>овый 9579513 10.09.2021 Александр 7999999999                                                                                                    | Cymwa         DOC_ID         Cranyc Ha cain[STATUS_INFO           277@gmail.com         75         1003820 Hoseki           277@gmail.com         958         1003822 Hoseki           277@gmail.com         254         1003824 Hoseki           277@gmail.com         950         1003824 Hoseki           277@gmail.com         78         1003828 Hoseki |
| милами уно маруж 1% 4г.р.р. Новартис 1 968  356L   91.12.2021  450 вымили уно маруж 1% 4г.р.р. Новартис Швейцария 1 968 968  31.12.2021  356L  *1000  <br>эмизил уно наруж 1% 4г.р.р. Новартис Швейцария -1 968 -968 31.12.2021  356L  *1000  <br>3                                                                                                    | Состав заказа.<br>Добавить г<br>Азакций: 1, кол-во: 1, сумма: 968<br>Наименование Изготовитель Количество Цена Серия Срок год                                                                                                    | тисо Сопроводительный документ. Позиций: 2, кол-во: 0, сумна переоценки: 0 изменить кол-во<br>писо Изготовитель (Страна Кол-во: Цена Сумма розн Срок годност, Серия Группы и                                                                                                    |
|                                                                                                    | амизил үнө нөрүн 1% 4г р-р Новартис 1 968 566  31.12.2021                                                                                                    | 460 замизил уно наруж 1% 4гр-р Новартис Швейцария 1 968 968 968 91.12.2021 [3566 11000]<br>Тамизил уно наруж 1% 4гр-р Новартис Швейцария -1 968 -968 31.12.2021 3561<br>Замизил уно наруж 1% 4гр-р Новартис Швейцария -1 968 -968 31.12.2021 3561                                                                                                    |

Рис.2 Интерфейс рабочего места по работе с интернет заказами

На рисунке обозначены следующие элементы управления:

1 — «Список заказов» - используется для отображения всех заказов, поступивших с сайта. Для каждого заказа указываются его текущий статус, № заказа, дата заказа, имя клиента, информация о клиенте, телефон клиента, сумма заказа.

Для заказов, поступивших в систему автоматически, устанавливается статус «Новый». Кроме этого, существуют следующие статусы заказов:

- «В сборке» используется для обозначения заказов, по которым начат процесс отбора товаров из мест хранения;
- «Изменен» используется для обозначения заказов, по которым изменено количество позиций;
- «Готов к выдаче» используется для обозначения заказов, по которым процесс отбора товаров завершен, товар проверен, упакован и готов к выдаче клиенту;
- «Выдан» используется для обозначения заказов, по которым оформлена реализация клиенту;
- «Отменен» используется для заказов, которые были отменены. Отмена может быть произведена как в аптеке сотрудником, отвечающим за подготовку заказа, по причине

невозможности собрать заказ (отсутствие товара и т.п.), так и покупателем через сайт или при личном посещении аптеки (отказ от выкупа заказа). В случае если отмена оформлена покупателем через сайт, статус устанавливается автоматически. Во всех остальных случаях, отмена заказа фиксируется сотрудником аптеки с указанием причины отмены.

2 — «Состав заказа» - используется для отображения состава заказа, выбранного в данный момент в списке заказов. В списке отображается информация о партии товара (серия, срок годности), которую необходимо отобрать в процессе сборки товаров, цена по интернет заказу и количество для продажи.

3 — «Сопроводительный документ» - используется для отображения информации о переоценке по заказу, который выбран в данный момент в списке заказов. Так как цена продажи товара через интернет-сайт может отличаться от цены аптеки, для каждого заказа автоматически формируется документ переоценки. В данной таблице для каждого товара представлена информация о цене до переоценки и после нее.

4 — Кнопка «Изменить статус заказа» - используется для перевода статуса выбранного заказа из одного статуса в другой. Для пользователя в каждый момент времени доступны только кнопки перевода в статусы, возможные для выбранного заказа. Например, заказ в статусе «Новый» возможно перевести только в статус «В сборке». Также тут присутствует кнопка печати сборочного листа. Внешний вид печатной формы представлен на рис. 3.

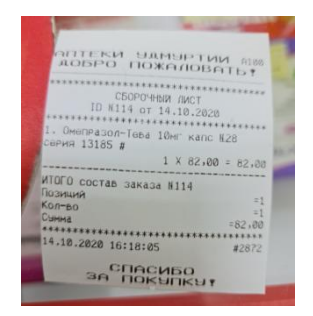

Рис.3 Внешний вид печатной формы

5 — «Фильтр по статусам заказов» - галочки, располагающиеся в данном блоке, используются для фильтра по статусам заказов в списке заказов.

6 — Строка «Поиск» - используется для поиска заказов по введенной информации. Поиск выполняется по всей информации, имеющейся в заказе, способной идентифицировать заказ: номер заказа, телефон клиента, имя клиента, информация о клиенте.

## 2. Работа с заказами

## 2.1. Поступление заказов

Заказы, поступившие в аптеку, создаются в статусе «Новый» (рис. 4).

| новый | 9579513 10.09.2021 | Александр | 79999999999 | 77xz77@gmail.com | 78 |
|-------|--------------------|-----------|-------------|------------------|----|
|       |                    |           |             |                  |    |

#### Рис.4 Новый заказ, поступивший из интернет-магазина

Информация об имеющихся заказах в статусе «Новый» и их количестве отображается с помощью иконки на рабочем месте кассира.

## 2.2. Начало сборки заказа

Для начала операции сборки товаров по заказу требуется перевести заказ в статус «В сборке» с помощью кнопки «статус «В сборке». Программа запросит у пользователя подтверждение выполнения операции (рис. 5).

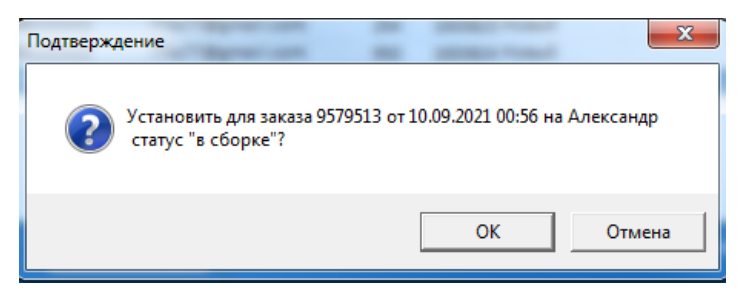

Рис.5 Подтверждение перевода заказа в статус «В сборке»

В случае подтверждения пользователем выбранный заказ сменит статус.

## 2.3. Корректировка заказа

В случае если в результате отбора товара по заказу фактически собранный товар отличается от товара, зарезервированного системой, необходимо выполнить корректировку заказа. Для этого предназначены кнопки «Добавить партию» и «Изменить количество», располагающиеся в области «Состав заказа» (рис. 6).

| Состав заказа.<br>Позиций: 1, кол-во: 1, сумма: | 968          |            |      | - C   | добавить парт | ию   | Сопроводительный документ.  | Позиций: 2, кол | -во: 0, сумма і | тереоцен | іки: О |            |              | изменит | гь кол-во | ] |
|-------------------------------------------------|--------------|------------|------|-------|---------------|------|-----------------------------|-----------------|-----------------|----------|--------|------------|--------------|---------|-----------|---|
| Наименование                                    | Изготовитель | Количество | Цена | Серия | Срок годности | Шк.  | Наименование                | Изготовитель    | Страна          | Кол-во   | Цена   | Сумма розн | Срок годност | Серия   | Группы    | • |
| Ламизил уно наруж 1% 4г p-p                     | Новартис     | 1          | 96   | 3S6L  | 31.12.2021    | 4607 | Ламизил уно наруж 1% 4г р-р | Новартис        | Швейцария       | 1        | 968    | 968        | 31.12.2021   | 3S6L    | •1000     |   |
|                                                 |              |            |      |       |               |      | Ламизил уно наруж 1% 4г р-р | Новартис        | Швейцария       | -1       | 968    | -968       | 31.12.2021   | 3S6L    |           |   |
|                                                 |              |            |      |       |               |      |                             |                 |                 |          |        |            |              |         |           |   |
|                                                 |              |            |      |       |               |      |                             |                 |                 |          |        |            |              |         |           |   |
|                                                 |              |            |      |       |               |      |                             |                 |                 |          |        |            |              |         |           |   |
| 1                                               |              |            |      |       |               |      | •                           |                 |                 |          |        |            |              |         | 1         |   |

Рис.6 Корректировка состава заказа

В случае если количество товара, фактически отобранного, отличается от количества в заказе, выполняется редактирование количества с помощью кнопки «Изменить количество». При нажатии на кнопку программа запросит у пользователя новое количество для выделенного в данный момент товара (рис. 7). После ввода количества и подтверждения с помощью кнопки «ОК» количество в заказе изменится (рис. 8).

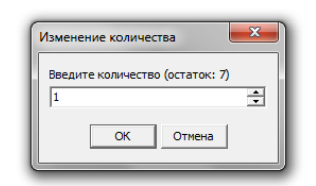

Рис.7 Изменение количества товара по заказу

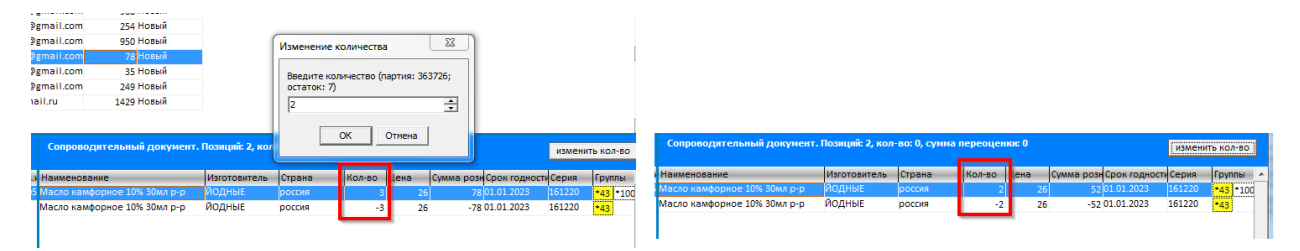

Рис.8 Изменение количества в заказе

В случае если в результате отбора товара из мест хранения был отобран товар, отличающийся серией или сроком годности от товара в заказе, выполняется замена партии товара с помощью кнопки «Добавить партию» (рис. 9).

| Состав заказа-<br>позниций 2, кол-во: 4, сумна: 68,78         Изготовитель<br>Колево Калево         Спрана<br>Кареатия         ЦКанарова, Колево<br>Белуло<br>Забоз43034760         Сорантия<br>Бабоз43034760         Сорантия<br>Колево<br>Колево<br>К |                                            |                        |                       |               |               |             |              |                     |               |              | _     |
|----------------------------------------------------------------------------------------------------|--------------------------------------------|------------------------|-----------------------|---------------|---------------|-------------|--------------|---------------------|---------------|--------------|-------|
| Группа         Накинование         Изготовитель         Страна<br>Хореатия         ШК         Цена розк         Колево         Срои подност/<br>(Срина<br>380034034760         Са 0,5389311 01.10.2016         21575104           111         Ашкиловир Белуро 5% крень 5г         Белуро         Колево         Колево         Колево         Са 0,5389311 01.10.2016         21575104           111         Ашкиловир Белуро 5% крень 5г         Белуро         Колево         Колево         Колево         Са 0,5389311 01.10.2016         21575104           111         Ашкиловир Белуро 5% крень 5г         Белуро         Колево         Колево         Са 0,5389311 01.10.2016         21575104           0         Состав заказа.         Состав саказон         Состав саказон                                                                                                    |                                            | <u>s</u>               |                       |               |               |             |              |                     |               |              |       |
| Состав занказа.<br>Толиций 2, кол-во: 4, сумма: 68,78<br>жиенование изотовнитель Кол-во: 4, сумма: 68,78<br>жиенование изотовнитель Кол-во: 4, сумма: 68,78<br>жиенование изотовнитель Кол-во: 4, сумма: 68,78<br>жиенование изотовнитель Кол-во: 4, сумма: 68,78<br>жиенование изотовнитель Кол-во: 4, сумма: 68,78<br>жиенование изотовнитель Кол-во: 4, сумма: 68,78<br>жиенование изотовнитель Кол-во: 4, сумма: 68,78<br>жиенование изотовнитель Кол-во: 4, сумма: 68,78<br>жиенование изотовнитель Кол-во: 4, сумма: 68,78<br>жиенование изотовнитель Кол-во: 4, сумма: 68,78<br>жиенование изотовнитель Кол-во: 4, сумма: 68,78<br>жиенование изотовнитель Кол-во: 4, сумма: 68,78<br>жиенование изотовнитель Кол-во: 4, сумма: 68,78<br>Кол-во: 4, сумма: 68,78<br>Кол-во: 4, сумм                                                                                                    |                                            | Группа                 | Наименование          | Из            | готовитель    | Страна      | ШК           | Цена розн. Кол-во   | Срок годности | Серия        | ^     |
| Состав Заказа.<br>Позщий: 2, кол-во: 4, сунна: 66,76<br>Состав Заказа.<br>Позщий: 2, кол-во: 4, сунна: 66,76<br>Изготовитель Колео Цена Серия Срок годност, изменить кол-о<br>изменить кол-о<br>изменить кол-о<br>изменить кол-о                                                                                                    |                                            | ×15 <mark>1</mark> ×11 | Ацикловир Белупо 5% к | крем 5г Бе.   | лупо          | Хорватия    | 385034303476 | 0 64 0,6389891      | £ 01.10.2016  | 21575104     |       |
| Остав заказа.<br>Остав заказа.<br>Озиций 2, кол-во: 4, сумна: 68,78<br>Изоненоть кол-во<br>изменить кол-во<br>изменить кол-во<br>и в серия с сакрои 25% таб №10<br>изменить кол-во<br>и в серия с сакрои 25% таб №10<br>изменить кол-во<br>и в серия с сакрои 25% таб №10<br>изменить кол-во<br>и в серия с сакрои 25% таб №10<br>и в серия с сакрои 25% таб №10<br>и в сакрои 25% таб №10<br>и в серия с сакрои 25                                                                                                    |                                            | 1 *11                  | Ацикловир Белупо 5% к | крем 5г Бе.   | лупо          | Хорватия    | 385034303476 | 0 64                | 1 01.10.2016  | 21575104     |       |
| Состав заказа.<br>Познций: 2, кол-во: 4, сунна: 68,78<br>виенование Изготовитель Кол-во Цена Серия Орок годиост<br>жорбичевая иклота с сахарои 25иг таб №10 Марбиофари 3 6,54 840616 0.107,2018                                                                                                    |                                            |                        |                       |               |               |             |              |                     |               |              |       |
| Остав заказа.<br>Тозиций: 2, кол-во: 4, сунна: 68,78<br>изменить кол-во<br>икенование<br>изменить кол-во<br>изменить кол-во<br>изменить                                                                                                    |                                            |                        |                       |               |               |             |              |                     |               |              |       |
| остав заказа.<br>озиций: 2, кол-во: 4, сумна: 68,78<br>изменить кол-во:<br>чиснованке Изготовитель Колево Цена Серия Срок голност<br>собиновая кислота с сахарон 25% граб 5° Белупо 1 49;16/21375104 [11:10:2016                                                                                                    |                                            |                        |                       |               |               |             |              |                     |               |              |       |
| Сотдав заказа.<br>Сотдав заказа.<br>Кол-во: 4, сумна: 68,78<br>изменить кол-во<br>Изготовитель Кол-во<br>Изготовитель Кол-во<br>Изготовитель Кол-во<br>Изготовитель Кол-во<br>иненование<br>Изготовитель Кол-во<br>Наименивование<br>Изготовитель Кол-во<br>Наименивование<br>Изготовитель Кол-во<br>Наименивование<br>Изготовитель Велло<br>1 49,16/21575104 pl.10.2016                                                                                                    |                                            |                        |                       |               |               |             |              |                     |               |              |       |
| Состав заказа.<br>Позиций: 2, кол-во: 4, сумна: 68,78<br>именование Изготовитель Кол-во: Цена Серия Срок толност<br>корбиновая кислота с сахарон 25кг таб №10 Марбиофари 3 6,548 49615 01.07.2018<br>изменить Кол-во: 5 Белуло 1 49,16/2157504 \$1.10.2016                                                                                                    |                                            |                        |                       |               |               |             |              |                     |               |              |       |
| Состав заказа.<br>Позиций: 2, кол-во: 4, сумма: 68,78<br>изменить кол-во: 4, сумма: 68,78<br>изменить кол-во: 4, сумма: 68,78<br>изменить кол-во<br>жизенование Изготовитель Кол-во Цена Серия Орк годност<br>изменить кол-во<br>жизенование 1/3 готовитель Кол-во Цена Серия Орк годност<br>изменить кол-во<br>колов с сахарон 25иг таб № 10. Марбиофари 3 6,54 840615 0.1.07.2018<br>изловер Белуло 1 49,16/21575104 [1.1.0.2016                                                                                                    |                                            |                        |                       |               |               |             |              |                     |               |              |       |
| Состав заказа.<br>Позиций: 2, кол-во: 4, сумна: 68,78<br>виенование Изготовитель Кол-во Цена Серия Орок годност,<br>хорбиновая кислота с сахарон 25кг таб №10 Марбиофари 3 6,54 846616 0 10.7.2018<br>изловен Белупо 5 Керел 5 Гелупо 1 49,16121575104 \$11.0.2016                                                                                                    |                                            |                        |                       |               |               |             |              |                     |               |              |       |
| Состав заказа.<br>Позиций: 2, кол-во: 4, сумна: 68,78<br>изменование Изготовитель Кол-во: Цена Серия Срок годност<br>акиенование Изготовитель Кол-во: Цена Серия Срок годност<br>акиенование 1 49,16/2157504 \$1.10.2016                                                                                                    |                                            |                        |                       |               |               |             |              |                     |               |              |       |
| Состав заказа.<br>Позиций: 2, кол-во: 4, сумма: 68,78<br>изменить кол-во: 4, сумма: 68,78<br>изменить кол-во: 4, сумма: 68,78<br>изменить кол-во:<br>изменить кол-во:                                                                                                    |                                            |                        |                       |               |               |             |              |                     |               |              |       |
| Состав заказа.<br>Позиций: 2, кол-во: 4, сумна: 68,78<br>изменить кол-во: 4, сумна: 68,78<br>изменить кол-во: 4, с                                                                                                    |                                            |                        |                       |               |               |             |              |                     |               |              |       |
| Состав заказа.<br>Позиций: 2, кол-во: 4, сумма: 68,78<br>изменование Изготовитель Кол-во Цена Серия Срок годност<br>сосрбиновая кислога с сахаром 25иг таб №10 Марбиофари 3 6,54 840616 0.107.2018<br>измековая кислога с сахаром 25иг таб №10 Парбиофари 1 49,16/21/57/04 ₱.110.2016                                                                                                    |                                            |                        |                       |               |               |             |              |                     |               |              |       |
| Состав заказа.<br>Позиций: 2, кол-во: 4, сунна: 68,78<br>аиненование Изготовитель Кол-во Цена Серия Срок годност<br>схорбиновая кислога с сахарон 25иг таб №10. Марбиофари 3 6,54 840616 01.07.2018<br>изловир Белупо 59 керен 5° Белупо 1   49,16/21/5704 01.10.2016                                                                                                    |                                            |                        |                       |               |               |             |              |                     |               |              |       |
| Состав заказа.<br>Позиций: 2, кол-во: 4, сумма: 68,78<br>изменить кол-во: 4, сумма: 68,78<br>изменить кол-в                                                                                                    |                                            |                        |                       |               |               |             |              |                     |               |              |       |
| Состав заказа.<br>Позиций: 2, кол-во: 4, сумиа: 68,78<br>аименование Изготовитель Кол-во Цена Серия Срок годност<br>жорбиновая кислота с сахарои 25нг таб №10 Марбиофари 3 6,54 8406 б 0.107.2018<br>аименование 1 49,16/21575104 \$1.10.2016                                                                                                    |                                            |                        |                       |               |               |             |              |                     |               |              |       |
| Состав заказа.<br>Позиций: 2, кол-во: 4, сумма: 68,78<br>добавить партию<br>изменить кол-во:<br>изменовая кислога с сахарон 25иг таб №10<br>Марбиофари 3 6,54 840616 01.07.2018<br>изменота с сахарон 25иг таб №10<br>Марбиофари 3 6,54 840616 01.07.2018<br>изменота с сахарон 25иг таб №10<br>Марбиофари 1 49,16/21/57/04 ₱.110.2016                                                                                                    |                                            |                        |                       |               |               |             |              |                     |               |              |       |
| Состав заказа.<br>Позиций: 2, кол-во: 4, сумма: 68,78<br>изменовачкие Изготовитель Кол-во Цена Серия Срок годност<br>акименовачкие Изготовитель Кол-во Цена Серия Срок годност<br>акименовачкие 1 49,16/21575104 [0.10.7.2018<br>измовену Белупо 5% крем 5° Белупо 1] 49,16/21575104 [0.10.7.2018                                                                                                    |                                            |                        |                       |               |               |             |              |                     |               |              |       |
| Состае заказа.<br>Позиций: 2, кол-во: 4, сумна: 68,78<br>ампенование Изготовитель Кол-во Цена Серия Срок годност<br>хорбиновая кислота с сахарон 25нг таб № 10 Марбиофари 3 6,54 8406 16 01.07.2018<br>измовеку Белуло 5% крея 5г Белуло 1 49,16/21575104 (11.10.2016                                                                                                    |                                            |                        |                       |               |               |             |              |                     |               |              |       |
| Состав заказа.<br>Позиций: 2, кол-во: 4, сунна: 68,78         Добавить партию<br>изменить кол-во: 4, сунна: 68,78         Сопроводительный документ. Позиций: 0, кол-во:, сум<br>изменить кол-во<br>закиенование         Изготовитель         Кол-во<br>изменить кол-во<br>за 6,54 840616         Сорк годиост<br>сорбиновая кислога с сахарои 25нг таб №100         Изготовитель         Изготовитель         Изготовитель         Сопроводительный документ. Позиций: 0, кол-во:, сум<br>начиенование         Изготовитель         Изготовитель         Изготовитель         Изготовитель         Изготовитель         Изготовитель         Изготовитель         Изготовитель         Изготовитель         Изготовитель         Изготовитель         ОК         ОТ нена         Изготовитель         Изготовитель         Изготовитель         Изготовитель         Изготовитель         Изготовитель         Изготовитель         Изготовитель         ОК         ОК         ОТ нена         Изготовитель         Изготовитель         Изготовитель         Изготовитель         Изготовитель         Изготовитель         Изготовитель         ОК         ОК                                                                                                    |                                            |                        |                       |               |               |             |              |                     |               |              | ~     |
| Состав заказа.<br>Позиција 2, кол-во: 4, сумма: 68,78                                                                                                    |                                            |                        |                       |               |               |             |              | ſ                   | 01            | 0            | n ( ) |
| Состав заказа.<br>Позиций: 2, кол-во: 4, сумна: 68,78         Добавить партию         Сопроводительный документ. Позиций: 0, кол-во: , сум<br>изменить кол-во           именование         Изготовитель         Кол-во         Цена         Серия         Срок годност         Наименование         Изготовитель         Изготовитель         Кол-во         цена         Серия         Срок годност         Состроводительный документ. Позиций: 0, кол-во: , сум         Наименование         Изготовитель         Изготовитель         Кол-во: , сум         Наименование         Изготовитель         Изготовитель         Кол-во: , сум         Наименование         Изготовитель         Кол-во: , сум         Наименование         Изготовитель         Кол-во: , сум         Наименование         Изготовитель         Кол-во: , сум         Наименование         Изготовитель         Кол-во: , сум         Наименование         Изготовитель         Кол-во: , сум         Наименование         Изготовитель         Кол-во: , сум         Наименование         Изготовитель         Кол-во: , сум         Наименование         Изготовитель         Кол-во: , сум         Наименование         Изготовитель         Кол-во: , сум         Наименование         Изготовитель         Кол-во: , сум         Наименование         Изготовитель         Изготовитель         Кол-во: , сум         Наименование         Изготовитель         Кол-во: , сум         Наименование         Изгот                                                                                                    |                                            |                        |                       |               |               |             |              |                     | UK            | отмена       |       |
| Позлиции: 2, кол-во: 4, сумма: 65,78         изменить кол-во         Наименование         Изготовитель         Кол-во         Цена         Серия         Срок годност         А           аименование         Изготовитель         Кол-во         Цена         Серия         Срок годност         А           скорбиновая кислота с сахарои 25нг таб №10         Марбиофарм         3         6,54 840616         01.07.2018         А           изловир Белупо 5% крея 5r         Белупо         1         49,16/21575104         01.10.2016         А                                                                                                    | Состав заказа.                             |                        |                       |               |               | добавить па | артию Соп    | роводительный докум | ент. Позиций: | 0, кол-во: , | сумма |
| акименование Изпотовитель Кол-во Цена Серия Срок годност сахарои 25иг таб №10 Марбиофари 3 6,54 840616 01.07.2018<br>импловир Белупо 5% крен 5° Белупо 1 49,16/21575104 01.10.2016                                                                                                    | Позиции: 2, кол-во: 4, сумма: 68,78        |                        |                       |               |               | изменить к  | ол-во Наиме  | нование             |               | Изготови     | тель  |
| аниченовачие Изотовнитель Кол-во Цена Сроик подност  хорбиновая кислота с сахарон 25нг таб №10 Марбиофари 3 6,54 840615 01.07.2018 инсловиу Белуло 5% крен 5° Белуло 1 49,16/2157504 \$1.10.2016                                                                                                    |                                            |                        |                       |               |               | изменитвко  |              |                     |               |              |       |
| акорбиновая кислота с сахаром 25мг таб №10 Марбиофарм 3 6,54 840616 01.07.2018<br>шисловир Белупо 5% крем 5r Белупо 1 49,16 21575104 01.10.2016                                                                                                    | аименование                                | Изготовитель           | Кол-во                | Цена Серия    | Срок годности |             | ^            |                     |               |              |       |
| шихловир Белупо 5% крем 5г Белупо 1 49,16 (21575104 01.10.2016                                                                                                    | скорбиновая кислота с сахаром 25мг таб №10 | Марбиофарм             | 3                     | 6,54 840616   | 01.07.2018    |             |              |                     |               |              |       |
|                                                                                                    | цикловир Белупо 5% крем 5г                 | Белупо                 | 1                     | 49,16 2157510 | 4 01.10.2016  |             |              |                     |               |              |       |

Рис.9 Замена партии товара

Для выбора программа предоставляет партии товара, отличающиеся от партии в документе. После выбора партии товаров программа запрашивает количество товара, которое требуется добавить в заказ для выполнения резервирования товара. После того как партия будет добавлена в заказ, по ней автоматически будет выполнена переоценка до цен сайта.

Процесс добавления партии продемонстрирован на рис. 9а.

После завершения работы с новой партией, требуется уменьшить количество товара по изначальной партии, поставленной в резерв.

| Намменование Изготовитель КоличествеЩена Серия Срок годности Шки, Намменование Изготовитель Страна Кол-во Цена<br>Ласло камфорное 10% 30мл p-p ИОДНЫЕ з 26/16/220 01.01.2023 4605 Масло камфорное 10% 30мл p-p ИОДНЫЕ россия з<br>Масло камфорное 10% 30мл p-p ИОДНЫЕ | Сумма роз Срок годности Серия Группы            26         78         01.01.2023         161220         +43         +100           26         -78         01.01.2023         161220         +43         +100 |
|----------------------------------------------------------------------------------------------------|----------------------------------------------------------------------------------------------------|
| Масло камфорное 10% 30мя p-p (НОДНЫЕ   3  26 161220 (р1.01.2023 (4605 Масло камфорное 10% 30мя p-p (НОДНЫЕ россия 3)<br>Масло камфорное 10% 30мя p-p (НОДНЫЕ россия -3)                                                                                               | 26 78 01.01.2023 161220 •43 •100<br>26 -78 01.01.2023 161220 •43 2028                                                                                                    |
| Масло камфорное 10% 30мл р-р ЙОДНЫЕ россия -3                                                                                                    | 26 -78 01.01.2023 161220 +43 2028                                                                                                    |
|                                                                                                    | 45 2020                                                                                                    |
|                                                                                                    |                                                                                                    |
|                                                                                                    |                                                                                                    |
| Группа Наименование Цена кольо Срок годности Серия Изготовитель                                                                                                    | Страна                                                                                                    |
| 2028 Масло камфорное 10% 30мл p-p 32 3(01.01.2023 161220 ЙОДНЫЕ ТЕХНОЛОГИИ,                                                                                                    | И МАРКЕ россия                                                                                                    |
|                                                                                                    |                                                                                                    |
|                                                                                                    |                                                                                                    |
|                                                                                                    |                                                                                                    |
|                                                                                                    |                                                                                                    |
|                                                                                                    |                                                                                                    |
|                                                                                                    |                                                                                                    |
|                                                                                                    |                                                                                                    |
|                                                                                                    |                                                                                                    |
|                                                                                                    |                                                                                                    |
|                                                                                                    |                                                                                                    |
| 1                                                                                                    |                                                                                                    |
|                                                                                                    | КОтмена                                                                                                    |

|      |                   |                              | иенение количество<br>статок: 3)<br>ОК | тва (партия: 3759)<br>Отмена | x<br>31;<br>€ |                 |                         |        |           |
|------|-------------------|------------------------------|----------------------------------------|------------------------------|---------------|-----------------|-------------------------|--------|-----------|
|      | добавить партию   | Сопроводительный документ.   | . Позиций: 4, кол                      | во: 0, сумма п               | ереоцен       | іки: - <b>6</b> |                         | измени | ть кол-во |
| ерия | Срок годности Шк. | Наименование                 | Изготовитель                           | Страна                       | Кол-во        | Цена            | Сумма розн Срок годност | Серия  | Группы    |
| 1220 | 01.01.2023 4605   | Масло камфорное 10% 30мл р-р | йодные                                 | россия                       | 3             | 26              | 78 01.01.2023           | 161220 | •43 •100  |
|      |                   | Масло камфорное 10% 30мл р-р | йодные                                 | россия                       |               |                 | 32 01.01.2023           | 161220 | *100 20   |
|      |                   | Масло камфорное 10% 30мл р-р | йодные                                 | россия                       | -3            | 26              | -78 01.01.2023          | 161220 | •43 2028  |
|      |                   | Масло камфорное 10% 30мл р-р | йодные                                 | россия                       | -1            | 32              | -32 01.01.2023          | 161220 | 2028      |
|      |                   |                              |                                        |                              |               |                 |                         |        |           |

Рис.9а Процесс добавления партии в заказ

## 2.4. Подтверждение готовности заказа

Для подтверждения завершения отбора товара требуется перевести заказ в статус «Готов к выдаче» с помощью кнопки статус «Готов к выдаче». Программа запросит у пользователя подтверждение выполнения операции (рис. 10).

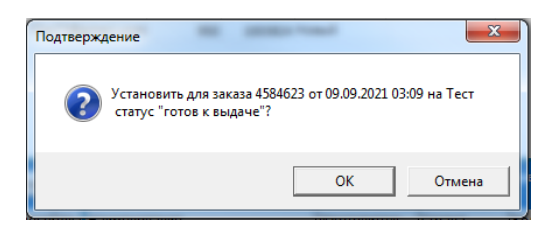

Рис.10 Подтверждение перевода заказа в статус «Готов к выдаче»

В случае подтверждения пользователем, выбранный заказ сменит статус. В этот момент покупатель получит сообщение, что интернет-заказ можно забрать из аптеки.

#### 2.5. Реализация заказа

Для выполнения продажи по заказу требуется выбрать нужный заказ и нажать кнопку «Продажа». Для облегчения поиска заказа можно воспользоваться «Строкой поиска». После нажатия на кнопку «Продажа», программа запросит у пользователя подтверждение (рис. 11).

| Внимание |                                                        |
|----------|--------------------------------------------------------|
| <b></b>  | Продажа по заказу 5589579 от 09.09.2021 03:11 на Тест. |
|          | ОК Отмена                                              |

Рис.11 Подтверждение оформления продажи

В случае подтверждения пользователем продажи программа выполнит переход в рабочее место кассира и автоматически заполнит перечень товаров для реализации (рис. 12).

|                                                                                                    | 🜠 Касса v2.2.2.44 Автоматизация Стандарт-Н (Русских Оксана Ивановна)                  | and the second second                                                                 |                                                |                             |                            |                                                                                         | - 0 <mark>- X</mark>                    |
|----------------------------------------------------------------------------------------------------|---------------------------------------------------------------------------------------|---------------------------------------------------------------------------------------|------------------------------------------------|-----------------------------|----------------------------|-----------------------------------------------------------------------------------------|-----------------------------------------|
| Ø Mananar santas                                                                                                    | ? Z-отчет (Ctrl+F6) X-отчет (Ctrl+F5) Терке Z-отчет Терке X-отчет Ручн скидка Отлокот | пь чек Назнач рецепт Дел-ть                                                           | товара (Alt+D) Оти                             | секций Тов чек на ЮЛИ       | (по ном) Бенусы Активация  | Дефектура Сводные остатки                                                               | 1С Аналитика                            |
| Измонить сталус заказа                                                                                                    | The new names (new yappa) associate and a component section apprenting (out by) and   | A Fore an annual second                                                               |                                                | CON                         |                            |                                                                                         |                                         |
| remy funger Oweners maar.<br>Der tremer tremer maarte Berlanden<br>Der tremer tremer maarte Berlanden<br>Der tremer tremer maarte Berlanden<br>Der tremer tremer maarte Berlanden<br>Der tremer tremer maarte Berlanden<br>Der tremer maarte Berlanden<br>Der tremer | Текущий чек<br>Наименовлаке<br>Кордарон 200мг таб №30                                 | Кол-во Цема<br>1,000 185,00                                                           | <u>% изм.</u><br>О О                           | Измен. руб.<br>0,00         | Сузама<br>185,00           | АТОЛ 55Ф #0010620840<br>Смена: 36 (-110), до ко<br>Чеков: 62; для: 60457,89;<br>Позиций | J3255 ФИСК<br>жца 16.17<br>бж: 15939,40 |
|                                                                                                    | 2 Artim Explorenti: (2023                                                             |                                                                                       |                                                |                             |                            | сумма<br>скидка<br>наличные<br>сдача<br>Игтото<br>185,0                                 | 185,00<br>0,00<br>0,00<br>0,00          |
| Program ne socie 13 de 16.12.202 15.51 se 12 f. Monten.                                                                                                    | База товаров<br>Наименорание<br>Кордарон 200мг таб №30                                |                                                                                       | кол-во                                         | цена с<br><b>08,0</b> 01.   | срок годи МНН<br>01.2022Ам | н<br>ИИОДАрон                                                                           | Серия<br>СV00                           |
| United and a set (grows 115 second set (grows 115 second set (grow                                                                                                    | Кордарон 200мг таб №30                                                                |                                                                                       | 0,00 1                                         | .85,001.                    | 01.2022 AM                 | иодарон                                                                                 | <b>CV00</b>                             |
| 1922/00/1081 0010 0010 0010 0010 0010 0010 0                                                                                                    | Кордиамин 250мг/мл р-р д/ин                                                           | н 1мл амп I                                                                           | 1,00 1                                         | 84,001.                     | <b>11.202</b> 1Hv          | икетамид                                                                                | 1210                                    |
| 3 1 9 Z Z Ø                                                                                                    | Кордарон 200мг таб №30<br>=185руб. Грана Интернет-заказ<br>жнвлс                      | рана:   Хинони Завод Ферма<br>ок годности:   СУЮ101.01.20<br>Касса №119 ог 26.04.2019 | сертических и Хими<br>122<br>г. Наценка: 27.50 | еческих продуктов ЗАОЛ<br>9 | Венгрия                    |                                                                                         | <b>.</b>                                |
|                                                                                                    | 3 😭 🧿 🗷 🚿 🚳 🔜 👘                                                                       | 1000                                                                                  | 1                                              | -                           | The second                 | RU - 🗊 隆 🛈                                                                              | 0pm 2020, 16:02<br>16:02<br>16:10:2020  |

Рис.12 Оформление продажи по заказу

Дальнейшее завершение продажи и выполнение оплаты выполняется в обычном режиме и ничем не отличается от обычной продажи товара в аптеке (рис. 13).

|                       | Broomansel Ecro             | отложенный чек, для перехода нажныте здесь или F5III                                                                                                    |                   | and the second second second second second second second second second second second second second second second |                            |
|-----------------------|-----------------------------|----------------------------------------------------------------------------------------------------|-------------------|----------------------------------------------------------------------------------------------------|----------------------------|
| кущий чек             | Оплата чека                 | and the second second se |                   | АТОЛ 55Ф #00106208<br>Смена: 36 (-1/0), до                                                                       | 403255 ФИСК<br>конца 16.17 |
| ордарон 200мг таб №30 | Вне групп - Сумма к оплате: |                                                                                                    | 185,00 5          | ,00 Hexat: 62; glw: 60457,81                                                                                     | 0; 6%: 15939,40            |
|                       | Разрешенные виды оплаты     | Оплата нека                                                                                                    |                   | Сумма                                                                                                    | 185,0                      |
|                       | Наличными                   | Подар.карта / Аванс (105000008379)                                                                                                    | 185,00            | Скидка                                                                                                    | 0,0                        |
|                       | Плат.карта                  |                                                                                                    |                   | Сдача                                                                                                    | 0,0                        |
|                       | Депозит                     |                                                                                                    |                   | UTOPO                                                                                                    | 5                          |
| )                     | Подар.карта / Аванс         |                                                                                                    |                   | <b>185</b> ,                                                                                                    | 00                         |
| іза товаров           | 0                           |                                                                                                    |                   | MHH                                                                                                    | Серия                      |
| Кордарон 200мг        | -                           |                                                                                                    |                   | Амиодарон                                                                                                    | CVO                        |
| Кордарон 200мг        | 1                           |                                                                                                    |                   | Амиодарон                                                                                                    | CVO                        |
| Кордиамин 250м        | Ins - Зыбрать               | Del - Удалить 64 - Изменить Су                                                                                                    | ма платежей верна | Никетамид                                                                                                    | 1210                       |
|                       | à                           |                                                                                                    |                   |                                                                                                    |                            |

Рис.13 Оформление оплаты

В случае если в списке товаров по заказу присутствует маркированный товар, перед переходом к рабочему месту кассира программа выполнит запрос на сканирование маркированной продукции.

Все изменения, которые покупатель хочет внести в заказ перед покупкой, должны вноситься до момента нажатия на кнопку «Продажа». Это связано с тем, что для каждого заказа формируется документ переоценки. При корректировке заказа также выполняется внесение изменений в переоценку.

Таким образом, перед продажей необходимо уточнить у покупателя необходимость внесения корректировок в заказ (изменение количества, отмена товарных позиций) и внести изменения в заказ согласно пункту 2.3.

В случае если покупатель хочет приобрести товары, отсутствующие в заказе, эту покупку следует оформлять отдельным чеком.

## 2.6. Отмена заказа

В случае если по какой-либо причине (фактическое отсутствие товара, отсутствие возможности собрать и выполнить реализацию по заказу и т.п.) требуется выполнить отмену заказа, то для этого нужно выбрать нужный заказ и нажать кнопку «Отменить заказ». В этом

случае программа выполнит запрос у пользователя подтверждения отмены и запрос причины отмены заказа (рис. 14).

| Отмена заказа                                                         |
|-----------------------------------------------------------------------|
| Укажите причину отмены заказа<br>5589579 от 09.09.2021 03:11 на Тест. |
| Сопроводительный документ будет также отменен.                        |
| Отказ клиента                                                         |
| OK Cancel                                                             |

Рис.14 Подтверждение отмены заказа и ввод причины отмены

В случае подтверждения пользователем, выбранный заказ сменит статус.

Заказ также может быть отменен клиентом через сайт. В этом случае статус заказа будет изменен на «Отменен» в автоматическом режиме без привлечения сил пользователя.

Информация о наличии заказов в статусе «Отменен» отображается на рабочем месте кассира.